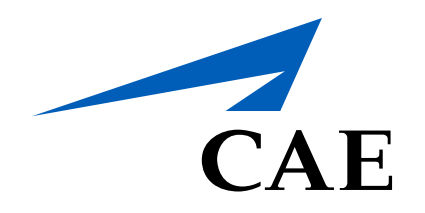

# **CAERise Editor**

**Editing a Form** 

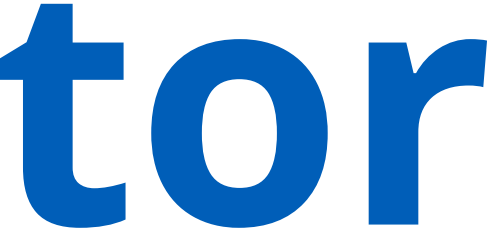

# **Editing a Form**

Once a form has been uploaded, it needs to be edited so that the platform can interpret it properly. This step is essential to the record creation process because it ensures that the form can be used and will reduce errors in the final training record. To learn more about editing a form, review the following information.

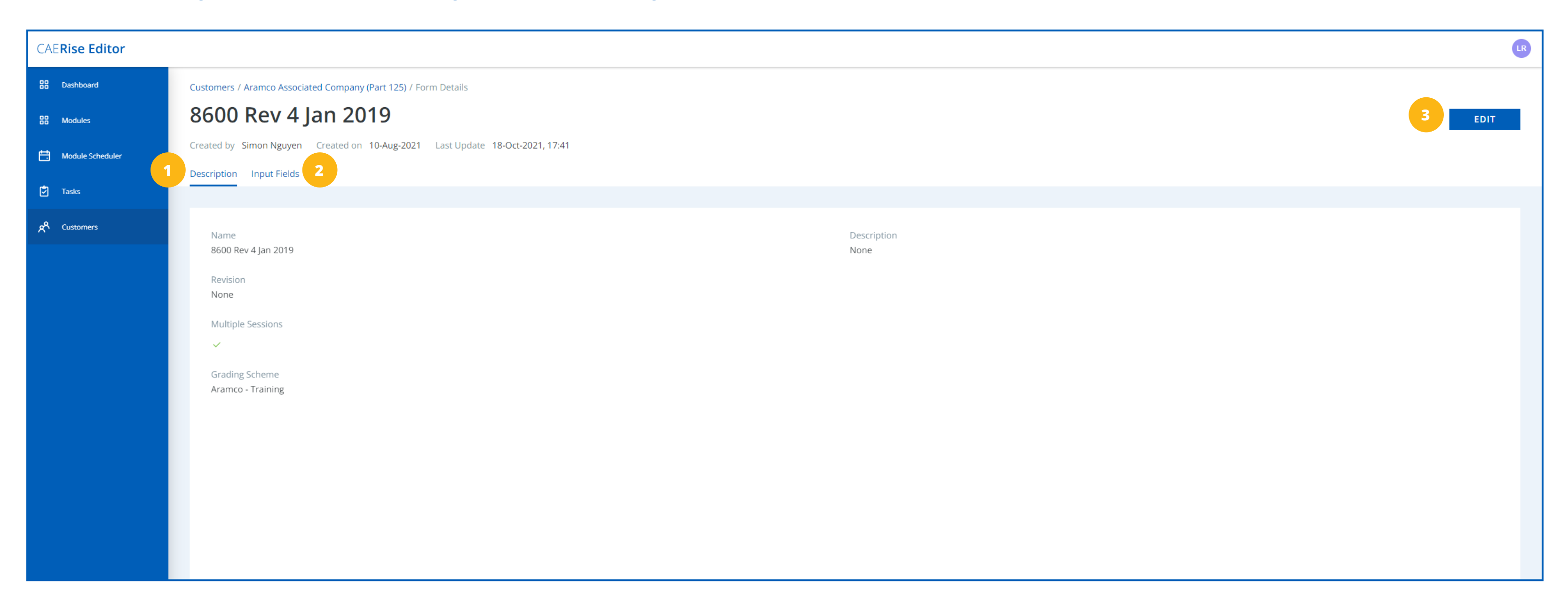

### **Description Tab**

The description tab displays all the form details entered when the form was initially uploaded.

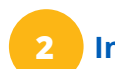

## Input Fields Tab

The Input Fields tabs allows you to fill in the blanks of a form.

#### **EDIT Button**

Clicking on the EDIT button allows you to edit the form's name, revision number and description. It also allows you to create and edit the input fields.

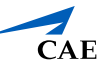

# **Editing a Form**

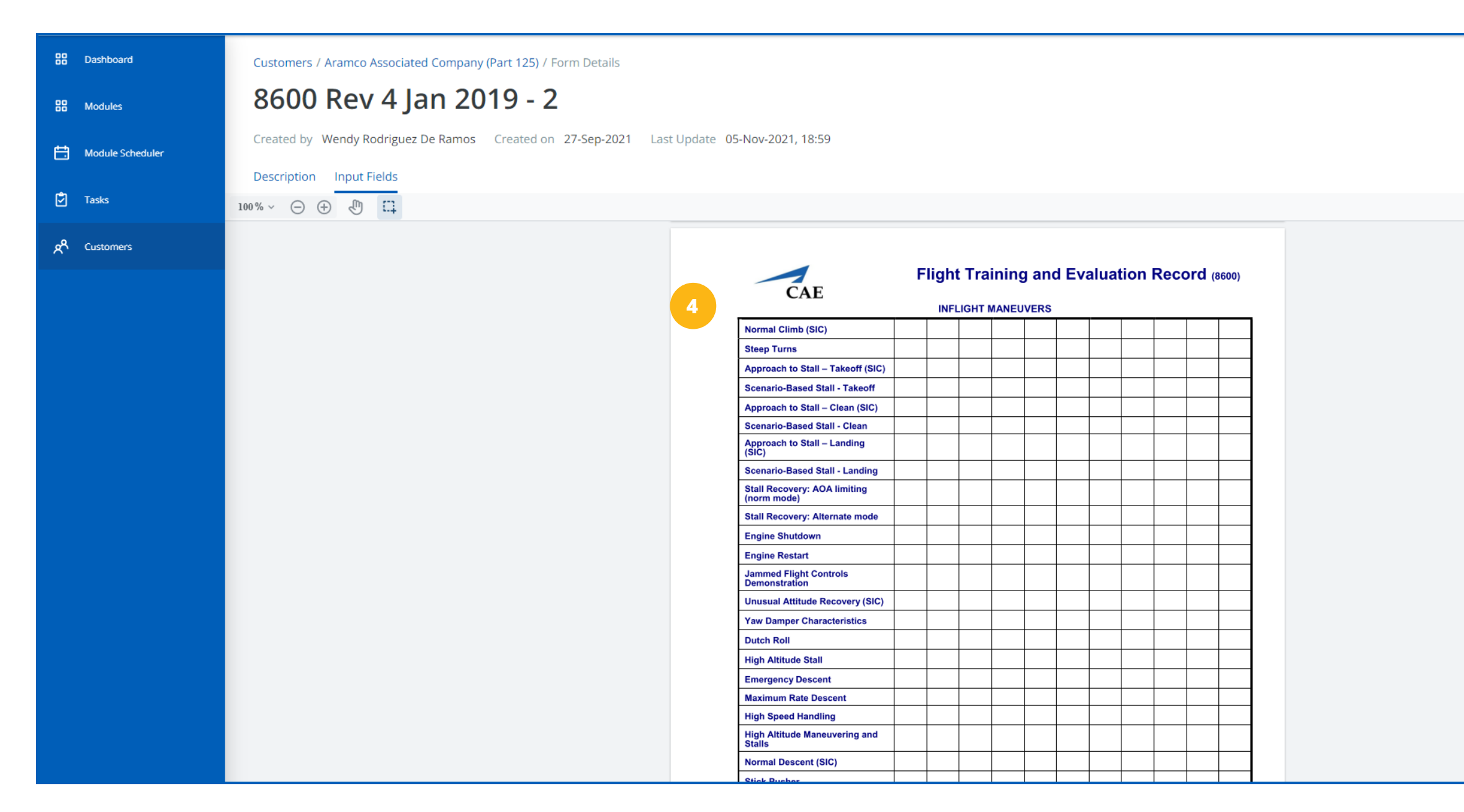

# **Uploaded Form**

Once you've clicked the Input Fields tab, you'll be able to see the uploaded form.

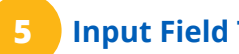

# Input Field Types

There are three available Input Field types: General Information (pink), Grading Scheme and Session information (blue) and Grading Tasks (green).

General information refers to the trainee's identification information, Grading Scheme and Session Information refers to details pertaining to the session. Grading Tasks refers solely to the tasks that will be graded.

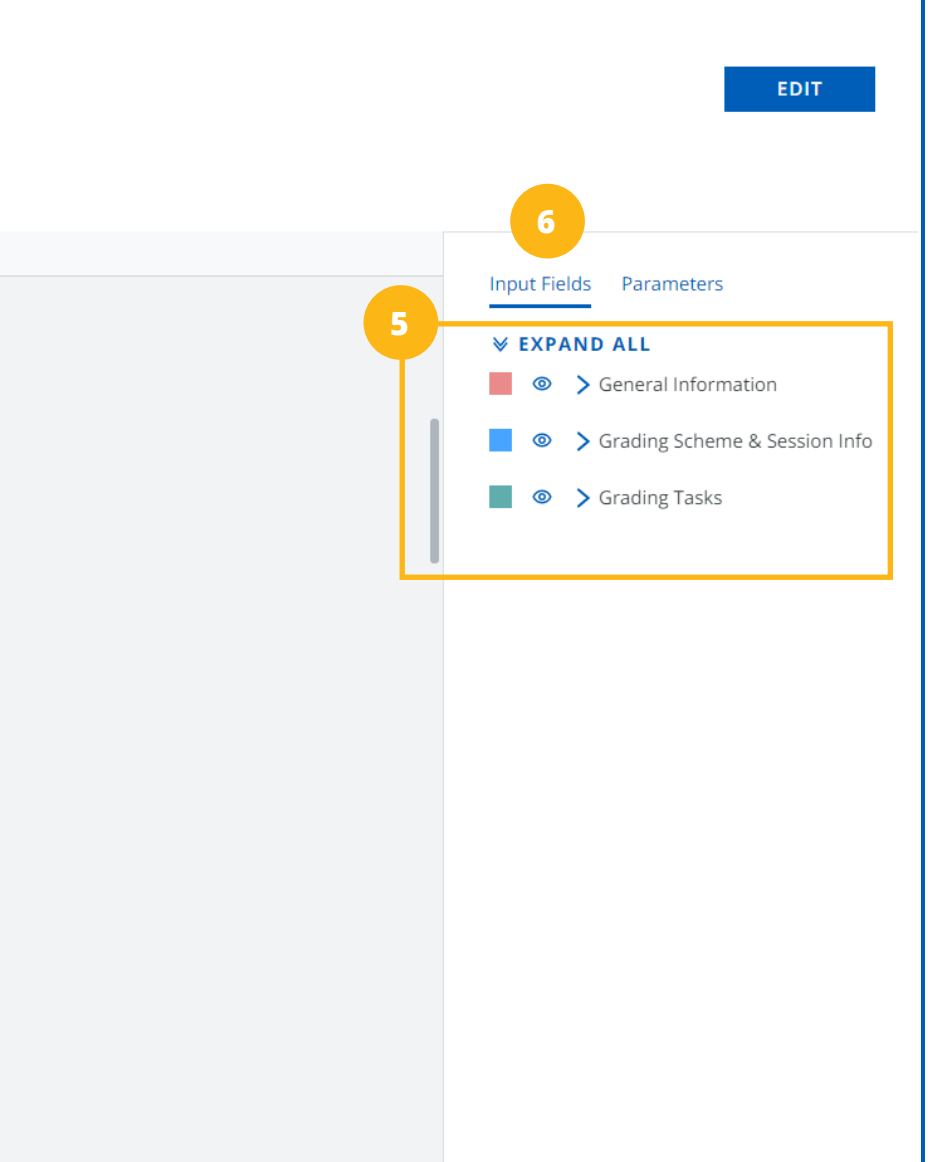

# Input Field List

This list displays all the created input fields by name and type. Click on the double arrows next to "Expand All" to view the entire list.

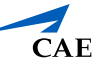

# Editing a Form

|   | Module Scheduler |                                                             |                         |                                          |  |  |   | 14/6 | an creatin   | a Cradina T   | ach fiolde a  | neuro that  |
|---|------------------|-------------------------------------------------------------|-------------------------|------------------------------------------|--|--|---|------|--------------|---------------|---------------|-------------|
|   |                  | Description Input Fields                                    |                         |                                          |  |  |   |      | ien creatin  | g Graaing i   | ask jielas, e | nsure that  |
| Ċ | Tasks            |                                                             |                         |                                          |  |  |   | all  | the fields v | within the sc | ime row ha    | ve the same |
|   |                  |                                                             |                         |                                          |  |  |   |      |              |               |               |             |
| ጽ | Customers        | 7                                                           | 10                      | Normal Climb (SIC)                       |  |  |   |      |              |               |               |             |
|   |                  |                                                             |                         |                                          |  |  |   |      |              |               |               |             |
|   |                  |                                                             |                         | Steep Turns                              |  |  |   |      |              |               |               |             |
|   |                  | 8                                                           |                         | Approach to Stall – Takeoff (SIC)        |  |  |   |      |              |               |               |             |
|   |                  |                                                             |                         | Scenario-Based Stall - Takeoff           |  |  |   |      |              |               |               |             |
|   |                  | 9                                                           |                         | Approach to Stall – Clean (SIC)          |  |  |   |      |              |               |               |             |
|   |                  |                                                             |                         | Scenario-Based Stall - Clean             |  |  |   |      |              |               |               |             |
|   |                  |                                                             |                         | Approach to Stall – Landing (SIC)        |  |  |   |      |              |               |               |             |
|   |                  |                                                             |                         | Scenario-Based Stall - Landing           |  |  |   |      |              |               |               |             |
|   |                  |                                                             |                         | Stall Recovery: AOA limiting (norm mode) |  |  |   |      |              |               |               |             |
|   |                  |                                                             |                         | Stall Recovery: Alternate mode           |  |  |   |      |              |               |               |             |
|   |                  | To speed up the logut Field                                 | derection               | Engine Shutdown                          |  |  |   |      |              |               |               |             |
|   |                  | process, you can copy and                                   | paste an                | Engine Restart                           |  |  |   |      |              |               |               |             |
|   |                  | entire row of fields by click<br>Select tool and dragging a | ing on the<br>cross the | Jammed Flight Controls<br>Demonstration  |  |  |   |      |              |               |               |             |
|   |                  | fields you'd like to copy.                                  | e to copy.              | Unusual Attitude Recovery (SIC)          |  |  |   |      |              |               |               |             |
|   |                  |                                                             |                         | Yaw Damper Characteristics               |  |  |   |      |              |               |               |             |
|   |                  |                                                             |                         | Dutch Roll                               |  |  |   |      |              |               |               |             |
|   |                  |                                                             |                         | High Altitude Stall                      |  |  |   |      |              |               |               |             |
|   |                  |                                                             |                         | Emergency Descent                        |  |  |   |      |              |               |               |             |
|   |                  |                                                             |                         | Maximum Rate Descent                     |  |  |   |      |              |               |               |             |
|   |                  |                                                             |                         | High Speed Handling                      |  |  |   |      |              |               |               |             |
|   |                  |                                                             |                         | High Altitude Maneuvering and Stalls     |  |  |   |      |              |               |               |             |
|   |                  |                                                             |                         | Normal Descent (SIC)                     |  |  |   |      |              |               |               |             |
| ? | Help             |                                                             |                         |                                          |  |  | I | Ι    |              |               |               |             |
|   |                  |                                                             |                         |                                          |  |  |   |      |              |               |               |             |

# 7 Zoom Feature

≪

This feature allows you to zoom in and out of the document to create the fields easily. Click on the minus (-) button to zoom out and plus (+) button to zoom in.

# 10 Input Field Types

As mentioned before, the input field types are color coded. Click the selected color for the field you'd like to create, then draw a square over the blank section. You can always resize the square later. To delete it, select it and hit backspace on your keyboard.

# Bean Tool

When selected, the Pan tool helps you drag and move around the page quickly.

# **11** Parameters Menu

Once you've created the shape, select it and it will open the Parameters menu where you'll need to name it and enter various details to ensure the field functions as desired.

|          | Input Fields Parameters                                         |
|----------|-----------------------------------------------------------------|
| <u> </u> | Name                                                            |
|          | Task Name Required                                              |
| 1        |                                                                 |
|          | Source                                                          |
|          | Grade                                                           |
|          | Grade                                                           |
|          | Any 🗸                                                           |
|          | Control Marchae                                                 |
|          | Session Number                                                  |
|          | Апу                                                             |
|          |                                                                 |
| i        | <i>It's important to enter the correct name for each field.</i> |
|          |                                                                 |
|          | 12                                                              |
|          |                                                                 |
|          | SAVE DONE                                                       |

9

## Select Tool

The Select tool allows you to select multiple input fields at once.

# 12 Save & Done Button

To save your progress, click on the Save button. To exit the editing mode, click on the Done button.

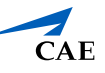